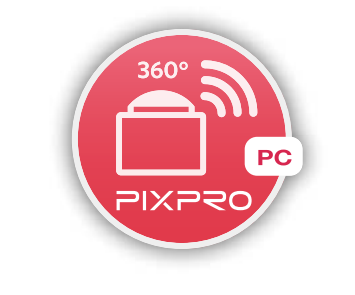

# Podręcznik użytkownika

PIXPRO SP360 (Wersja PC)

## Przed uruchomieniem

#### Deklaracja zgodności

Strona odpowiedzialna: JK Imaging Ltd. Adres: JK Imaging Ltd., 17239 So. Main Street, Gardena, CA 90248 USA JK Imaging Europe, 71 Clarendon Road, Watford, WD17 1DS, UK Strona internetowa firmy: http://kodakpixpro.com

#### O tym podręczniku

- JK Imaging Ltd. zastrzega sobie wszelkie prawa do tego dokumentu. Żadnej części tego opublikowanego podręcznika nie można powielać, przesyłać, przepisywać, przechowywać w systemie gromadzenia/przechowywania danych lub tłumaczyć na dowolny język lub na język komputerowy, w jakiejkolwiek formie, w jakikolwiek sposób, bez wcześniejszej pisemnej zgody JK Imaging Ltd..
- Several static static s
- Ten podręcznik udostępnia informacje o używaniu aplikacji PIXPRO SP360 (wersja PC). Firma JK Imaging Ltd. dołożyła wszelkich starań do zapewnienia prawidłowości treści tego podręcznika użytkownika, ale zastrzega sobie prawo do modyfikacji zgodnie z potrzebami.
- W tym podręczniku, () wskazuje przydatne informacje.

#### Sprawy wymagające uwagi:

- 1. Wymagana wersja systemu operacyjnego to Mac OS X 10.10/10.9/10.8 lub Windows 8/7.
- 2. Nie należy używać w miejscach narażonych na oddziaływanie silnego pola magnetycznego, zakłóceń elektrostatycznych i elektrycznych (na przykład w pobliżu kuchenki mikrofalowej), które mogą spowodować zakłócenia odbioru sygnałów.
- 3. Nie należy korzystać z funkcjonalności połączenia Wi-Fi w samolocie.
- 4. Podczas używania połączenia Wi-Fi, kamerę akcji i komputer PC można łączyć wyłącznie w trybie jeden do jednego, bez ekranowania sygnału od zakłóceń kamerę akcji można łączyć w zakresie odległości do 20 metrów (65 stóp).
- 5. Jeśli po otwarciu aplikacji nie można uruchomić funkcji Remote Viewer, należy sprawdzić ustawienia zapory ogniowej Windows. Należy się upewnić, że "PIXPRO SP360 PC Software" dodano do dozwolonych programów w zaporze ogniowej.

# Spis treści

| Spis treści       2         Połączenie kamery akcji z komputerem       3         Metody działania       2         Interfejs Zdalny wizjer       4         Tryb podglądu       1         Tryb robienia zdjęć       9         Rozmiar filmu       9         Rozmiar zdjęcia       9         Rozwiń Tryb       9         Pole obsługi funkcji       11         Tryb podglądu       11         Tryb podglądu       11         Pole obsługi funkcji       11         Rozwiń Tryb       11         Pole obsługi funkcji       12         Tryb podglądu       11         Pole obsługi funkcji       12         Vieceja       12         Viecej       14         Więcej       14         Ustawienie       15         Informacje o wersji       14 | Przed uruchomieniem                  | 1  |
|----------------------------------------------------------------------------------------------------|--------------------------------------|----|
| Połączenie kamery akcji z komputerem       I         Metody działania                                                                                                    | Spis treści                          | 2  |
| Metody działania                                                                                                    | Połączenie kamery akcji z komputerem | 3  |
| Interfejs Zdalny wizjer                                                                                                    | Metody działania                     | 4  |
| Tryb podglądu       1         Tryb robienia zdjęć       1         Rozmiar filmu       1         Rozmiar zdjęcia       1         Rozwiń Tryb       0         Pole obsługi funkcji       1         Interfejs odtwarzania i edycji       1         Tryb podglądu       1         Rozwiń Tryb       1         Pole obsługi funkcji       1         Tryb podglądu       1         Rozwiń Tryb       1         Pole obsługi funkcji       1         Pole obsługi funkcji       1         Pole obsługi funkcji       1         Pole obsługi funkcji       1         Ycieżka       1         Pasek sterowania       1         Udostępnianie na YouTube       1         Więcej       1         Informacje o wersji       1                         | Interfejs Zdalny wizjer              | 4  |
| Tryb robienia zdjęć                                                                                                    | Tryb podglądu                        | 5  |
| Rozmiar filmu                                                                                                    | Tryb robienia zdjęć                  | 5  |
| Rozmiar zdjęcia                                                                                                    | Rozmiar filmu                        | 5  |
| Rozwiń Tryb                                                                                                    | Rozmiar zdjęcia                      | 5  |
| Pole obsługi funkcji                                                                                                    | Rozwiń Tryb                          | 6  |
| Interfejs odtwarzania i edycji                                                                                                    | Pole obsługi funkcji                 | 8  |
| Tryb podglądu       12         Rozwiń Tryb       12         Pole obsługi funkcji       12         Ścieżka       12         Pasek sterowania       12         Udostępnianie na YouTube       16         Więcej       16         Istawienie       17         Informacje o wersji       18                                                                                                    | Interfejs odtwarzania i edycji       | 11 |
| Rozwiń Tryb                                                                                                    | Tryb podglądu                        |    |
| Pole obsługi funkcji                                                                                                    | Rozwiń Tryb                          |    |
| Ścieżka                                                                                                    | Pole obsługi funkcji                 | 13 |
| Pasek sterowania                                                                                                    | Ścieżka                              |    |
| Udostępnianie na YouTube                                                                                                    | Pasek sterowania                     | 14 |
| Więcej                                                                                                    | Udostępnianie na YouTube             |    |
| Ustawienie 🚱                                                                                                    | Więcej                               |    |
| Informacje o wersji                                                                                                    | Ustawienie 🚱                         | 17 |
|                                                                                                    | Informacje o wersji                  |    |

# Połączenie kamery akcji z komputerem

#### Instalacja aplikacji

Pobierz pakiet instalacyjny aplikacji "PIXPRO SP360" (dla PC) 🙆 / 🙆 z oficjalnej strony internetowej i zainstaluj ją w komputerze, wykonując

wyświetlone polecenia. Po pomyślnej instalacji, na pulpicie pojawi się ta ikona 📴 / 🔐 .

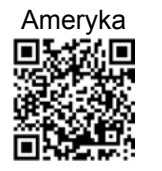

http://kodakpixpro.com/Americas/ support/downloads.php

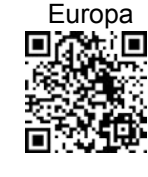

http://kodakpixpro.com/Europe/ support/downloads.php

Tryb połączenia:

- 1. Połączenia Wi-Fi (obsługa funkcji Zdalny wizjer, Odtwarzaj i edytuj):
  - 1.1. Kamera akcji: Sprawdź SSID (PIXPRO-SP360\_XXXX) i hasło (hasło początkowe: 12345678) wskazane na etykiecie we wnęce baterii kamery akcji. W głównym interfejsie, naciśnij przycisk 💩 w celu przełączenia na tryb Wi-Fi.

1.2. PC: Włącz tryb Wi-Fi, spowoduje to automatyczne wyszukanie pobliskich hotspotów Wi-Fi. Wybierz SSID kamery akcji (PIXPRO-SP360\_XXXX) i wprowadź hasło. Podczas łączenia przez Wi-Fi, można dwukrotnie kliknąć ikonę aplikacji 🔐 / 🔐 na pulpicie komputera w celu jego uruchomienia.

🔊 Po zmianie hasła połączenia Wi-Fi przez urządzenie typu smart, nastąpi synchroniczna zmiana hasła w połączonym komputerze.

Po zapomnieniu hasła połączenia Wi-Fi, można użyć funkcji resetowania kamery akcji w celu jego wyzerowania (hasło początkowe: 12345678).

#### 2. Połączenie USB (Odtwarzaj i edytuj)

- 2.1. Użyj kabla Micro USB do podłączenia komputera (komputer powinien być włączony) do kamery akcji. W trakcie łączenia, kamera akcji wyświetli komunikat "Connecting..." i komputer automatycznie wykryje sygnał kamery akcji.
- 2.2. Aby rozpocząć używanie aplikacji, można dwukrotnie kliknąć ikonę aplikacji 🔮 / 🔮 na pulpicie komputera.

# Metody działania

## Interfejs Zdalny wizjer

- Funkcjonalność "Zdalny wizjer" jest dostępna wyłącznie po połączeniu z Wi-Fi. Po połączeniu przez Wi-fi, tego interfejsu można używać do wykonywania zdjęć i nagrywania wideo.
- A: Obszar ustawień
- B: Obszar wyświetlania
- 1. Oryginalny plik obrazu
- 2. Rozwinięty obraz
  - Naciśnij i przytrzymaj lewy przycisk myszy, aby przeciągnąć obraz. Obracaj pokrętło do przodu i do tyłu w celu powiększenia obrazu.
  - Jeśli używany jest komputer z ekranem dotykowym, można użyć palca do przeciągnięcia obrazu lub dwóch palców do powiększenia obrazu.
- 3. Czas nagrywania wideo
- 4. Liczba zdjęć do wykonania
- 5. Bieżąca wersja
- 6. 💮 Ustawienia
- 7. Stan połączenia Wi-Fi
  - Pomyślne połączenie Wi-Fi.
  - Nieudane połączenie Wi-Fi.

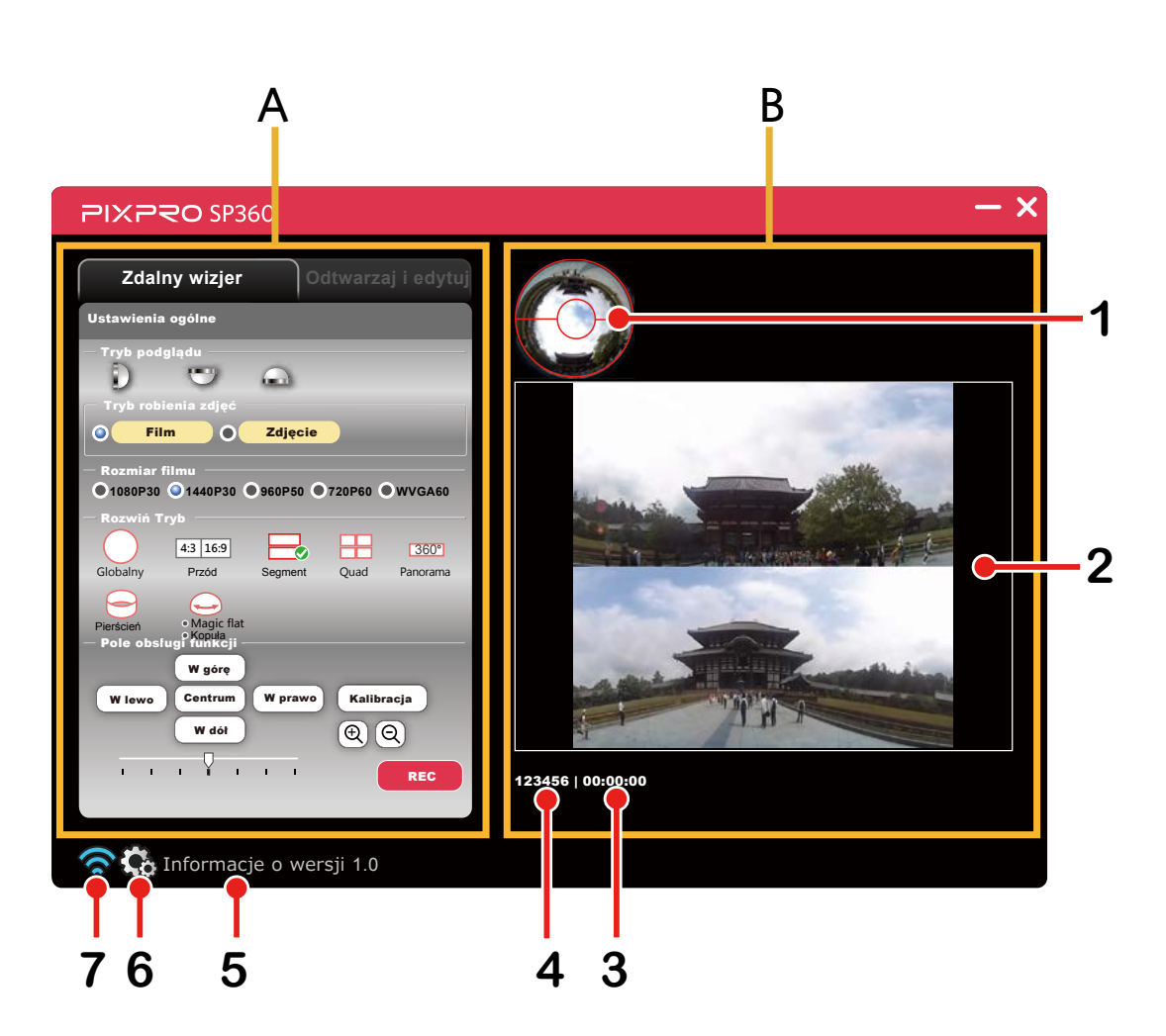

## Tryb podglądu

Wybierz ikonę zgodnie z kierunkiem obiektywu kamery akcji, aby obraz był wyświetlany pionowo.

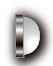

Oznacza, że gdy obiektyw jest skierowany do przodu, obraz będzie wyświetlany pionowo.

- Oznacza, że gdy obiektyw jest skierowany w dół, obraz będzie wyświetlany pionowo.
- Oznacza, że gdy obiektyw jest skierowany do góry, obraz będzie wyświetlany pionowo.

## Tryb robienia zdjęć

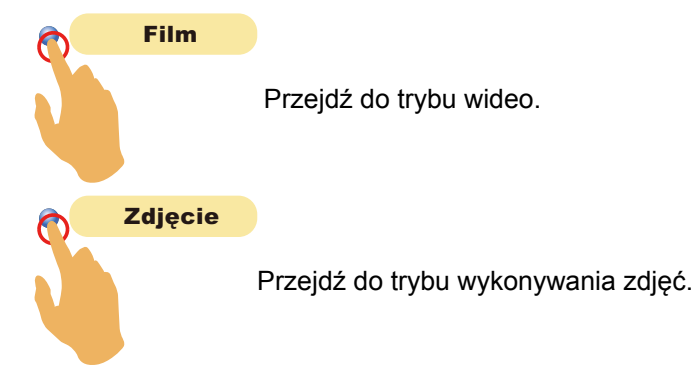

## Rozmiar filmu

Dostępnych jest 5 opcji: 1080P30: 1920×1080(30fps) (16:9) 1440P30: 1440×1440(30fps) (1:1) 960P50: 1280×960(50fps) (4:3) 720P60: 1280×720(60fps) (16:9) WVGA60: 848×480(60fps) (16:9)

## Rozmiar zdjęcia

Dostępne są 3 opcje: 10MP (1:1): 3200 × 3200 5MP (4:3): 2560 × 1920 2MP (16:9): 1920 × 1080

## Rozwiń Tryb

 Wybierz spośród kilku różnych efektów widzenia.

 Dostępnych jest 8 opcji:

 Globalny
 4:3 16:9

 Przód
 Segment

 360°
 Panorama

 Pierścień
 Magic flat

 Kopuła

Pliki obrazu uzyskiwane w trybie przednim czworokątnym, będą zapisywane jako pliki czworokątne, a uzyskane w 7 innych trybach zostaną zapisane jako pliki globalne.

Plików obrazu uzyskanych w trybie Przód nie można rozwinąć.

Globalny

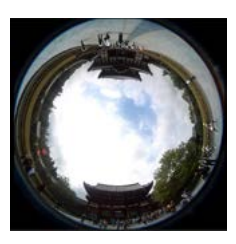

Panorama

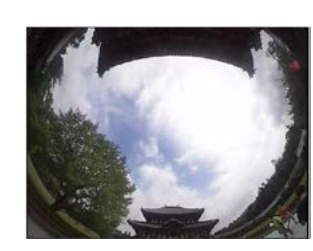

Przód

Pierścień

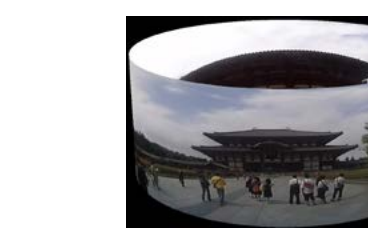

Segment

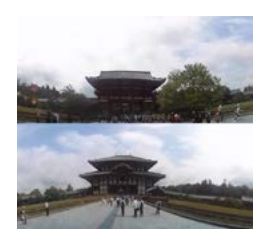

Magic flat

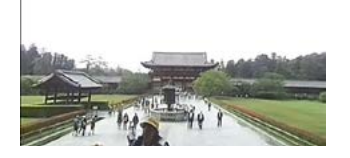

Quad

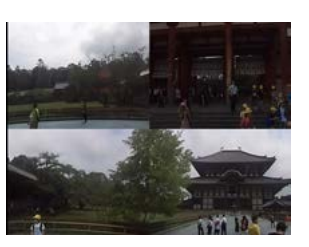

Kopuła

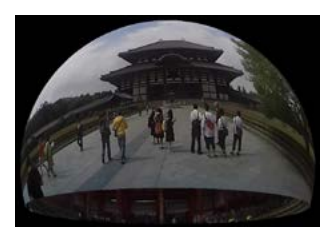

|            | 1080P30 | 1440P30 | 960P50 | 720P60 | WVGA60 |
|------------|---------|---------|--------|--------|--------|
| Globalny   | X       | 0       | Х      | Х      | Х      |
| Przód      | 0       | X       | 0      | 0      | 0      |
| Segment    | X       | 0       | Х      | Х      | Х      |
| Quad       | X       | 0       | Х      | Х      | Х      |
| Panorama   | X       | 0       | X      | Х      | Х      |
| Pierścień  | Х       | 0       | Х      | Х      | Х      |
| Magic flat | X       | 0       | Х      | Х      | Х      |
| Kopuła     | X       | 0       | Х      | Х      | Х      |

Odpowiednia tabela do Rozmiar filmu i Rozwiń Tryb: (O oznacza "dostępny", X oznacza "niedostępny")

Odpowiednia tabela dla opcji Rozmiar zdjęcia i Rozwiń Tryb: (O oznacza "dostępny", X oznacza "niedostępny")

|            | 10M | 5M | 2M |
|------------|-----|----|----|
| Globalny   | 0   | X  | X  |
| Przód      | X   | 0  | 0  |
| Segment    | 0   | X  | X  |
| Quad       | 0   | Х  | X  |
| Panorama   | 0   | X  | X  |
| Pierścień  | 0   | X  | X  |
| Magic flat | 0   | X  | X  |
| Kopuła     | 0   | X  | X  |

## Pole obsługi funkcji

#### Kalibracja:

Regulacja obrazu zakresu.

Ta funkcja umożliwia regulacji obszaru obrazowania przed wykonaniem zdjęcia.

Wykonaj następujące czynności w celu dokładnego dopasowania obszaru obrazu.

1. Kliknij przycisk "Kalibracja" w obszarze ustawień, po czym w obszarze wyświetlania pokazana zostanie czerwona linia kalibracji.

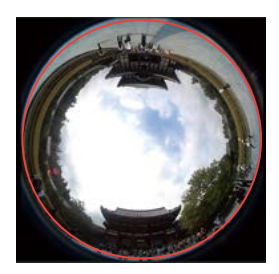

- 2. Regulację można wykonać myszą (lub palcami):
  - Użyj lewego przycisku myszy (lub jednego palca) do przeciągnięcia obrazu dla ruchu.
  - Użyj pokrętła myszy (lub dwóch palców) do skalowania linii kalibracji.
- 3. Ponownie kliknij przycisk "Kalibracja", ustawienie zostanie zapisane i zniknie linia kalibracji.

## W górę / W dół / W lewo / W prawo / $\oplus$ / $\oplus$ :

Te przyciski udostępniają takie funkcje, jak przesuwanie, odwracanie lub powiększanie obrazu. Funkcja każdego z przycisków w każdym trybie, jest opisana poniżej :

|            | ⊕ / Q                     | W górę / W dół        | W lewo / W prawo                                                                                          |  |
|------------|---------------------------|-----------------------|----------------------------------------------------------------------------------------------------|--|
| Globalny   | Bez efektu                | Bez efektu            | Przesuń w kierunku ruchu<br>wskazówek zegara/<br>Przesuń przeciwnie do kierunku<br>ruchu wskazówek zegara |  |
| Przód      |                           |                       |                                                                                                    |  |
| Segment    |                           |                       | Przesuń w lewo/w prawo                                                                                    |  |
| Quad       |                           | Fizesun w golę/w doł  |                                                                                                    |  |
| Panorama   | Powiększenie/Zmniejszenie |                       |                                                                                                    |  |
| Pierścień  |                           |                       |                                                                                                    |  |
| Magic flat |                           | Przerzuć w górę/W dół |                                                                                                    |  |
| Kopuła     |                           |                       |                                                                                                    |  |

Funkcje czterokierunkowego przycisku na klawiaturze komputera odgrywają taką samą rolę jak czterokierunkowego przycisku pola obsługi funkcji (W górę / W dół / W lewo / W prawo).

#### Centrum:

Przywrócenie domyślnych wartości obrazu.

## Kierunek i szybkość obrotu

Przeciągnij strzałkę w lewo (lub w prawo), po czym nastąpi automatyczny obrót obrazu w lewo (lub w prawo). Im więcej punktów strzałek w lewo (lub w prawo), tym szybszy będzie obrót obrazu.

Tej funkcji nie można używać w trybie Przód.

#### Nagrywanie wideo

Kliknij przycisk "REC", aby rozpocząć nagrywanie wideo. Kliknij przycisk "STOP", aby zatrzymać nagrywanie wideo.

Jeśli połączenie Wi-Fi zostanie przerwane w trakcie procesu nagrywania wideo, kamera akcji będzie kontynuować nagrywanie i w komputerze wyświetlone zostanie okno "Ostrzeżenie!". Kliknij "Ponów" w celu ponownego połączenia.

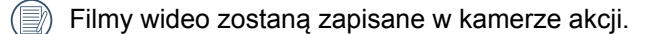

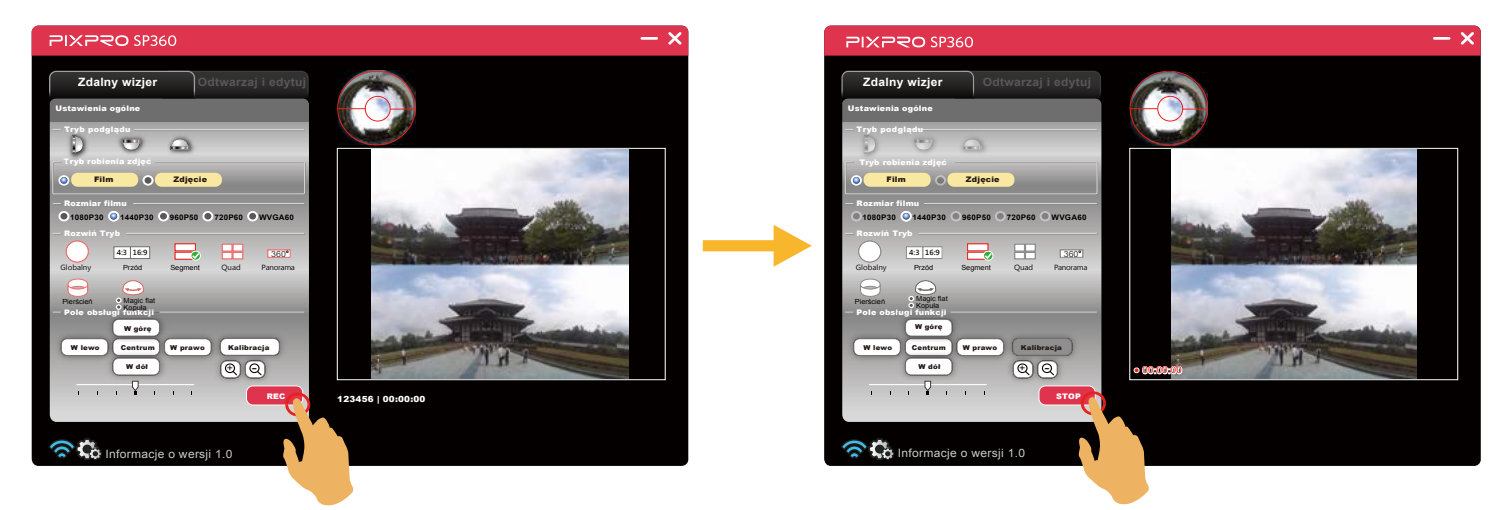

#### Wykonywanie zdjęć

Kliknij przycisk "Migawka", aby wykonać zdjęcie.

Zdjęcia zostaną zapisane w kamerze akcji.

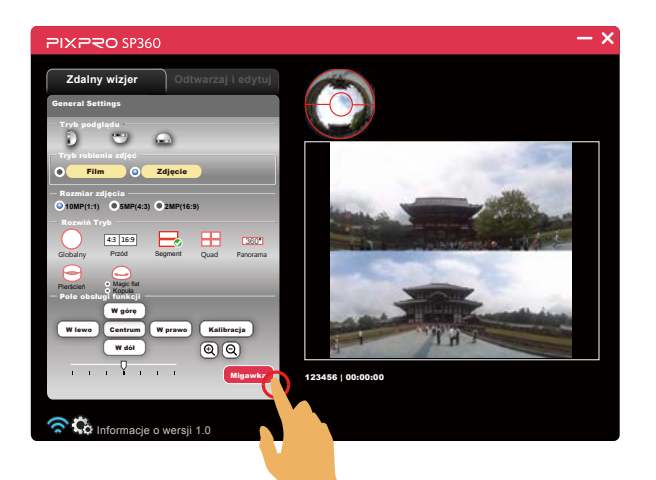

## Interfejs odtwarzania i edycji

Kliknij zakładkę "Odtwarzaj i edytuj" w celu przejścia do interfejsu, który umożliwia odtwarzanie lub nagrywanie plików.

#### A: Obszar ustawień

#### B: Obszar wyświetlania

- 1. Indeks
- 2. Rozwinięty obraz
  - Naciśnij i przytrzymaj lewy przycisk myszy, aby przeciągnąć obraz. Obróć pokrętło w celu powiększenia obrazu.
  - Jeśli używany jest komputer z ekranem dotykowym, można użyć jednego palca do przeciągnięcia obrazu lub dwóch palców do powiększenia obrazu.
- 3. Przejście obrazu
- 4. Pasek sterowania
- 5. Ścieżka

Kamera akcji (Połączenie Wi-Fi)

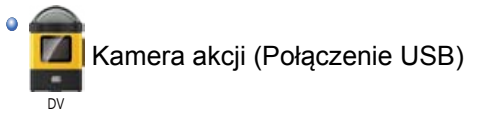

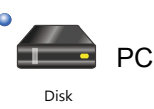

- 6. Udostępnianie na YouTube (ikonka wyświetla się tylko przy odtwarzaniu okrągłych filmików)
- 7. Więcej

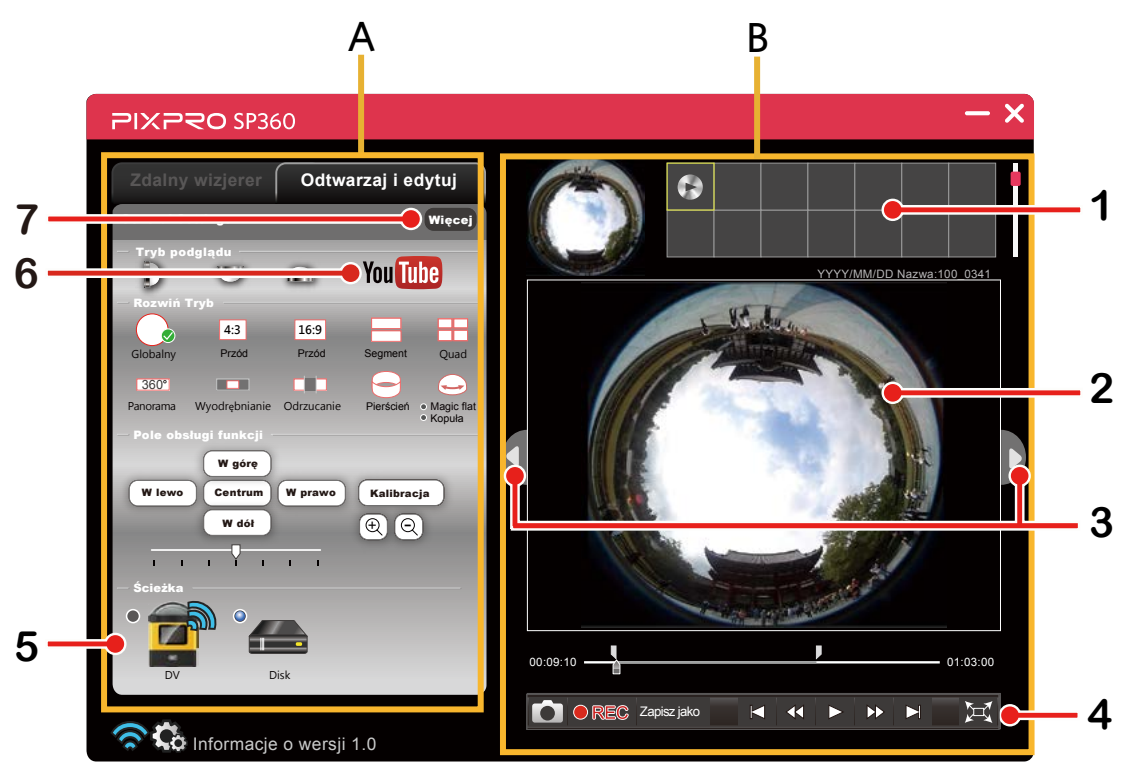

## Tryb podglądu

Sprawdź objaśnienia na stronie 5.

## Rozwiń Tryb

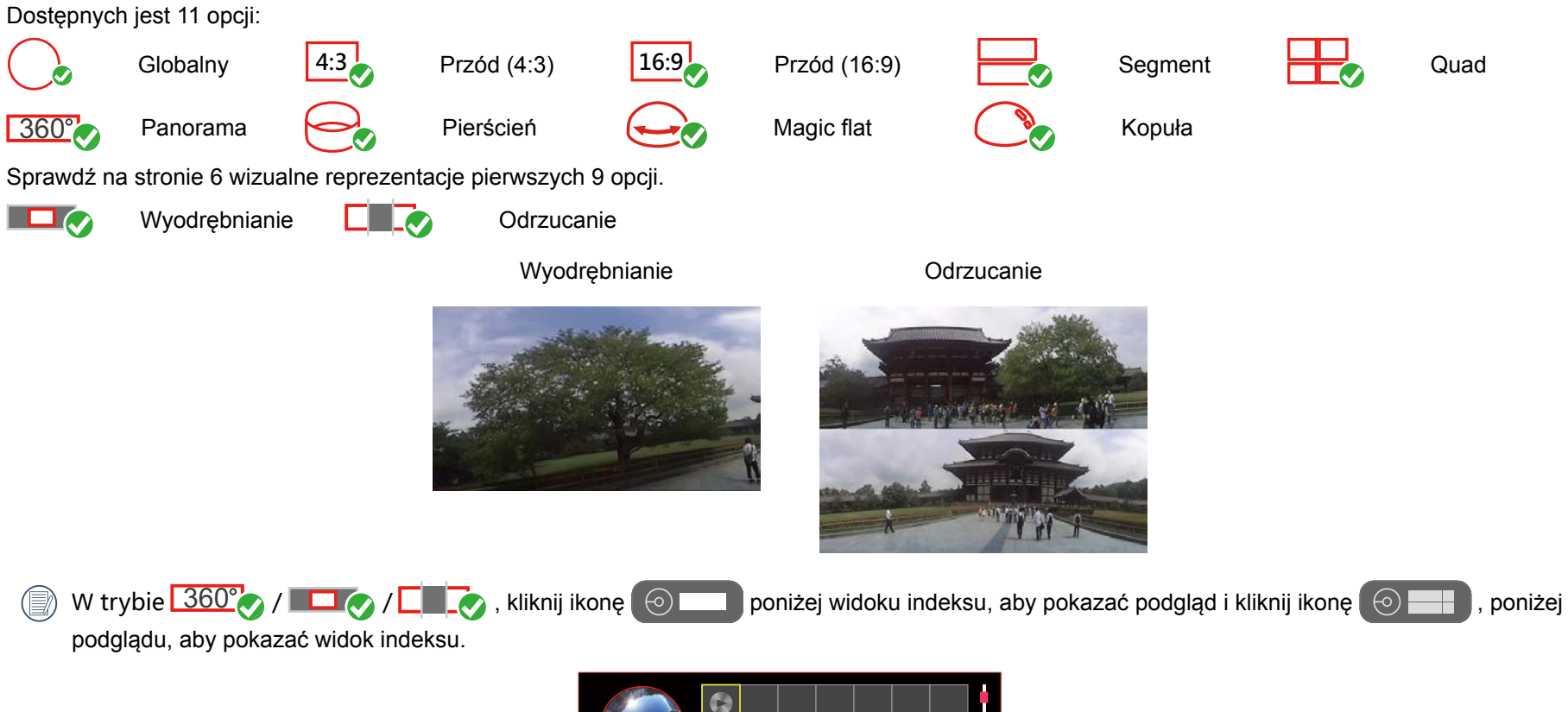

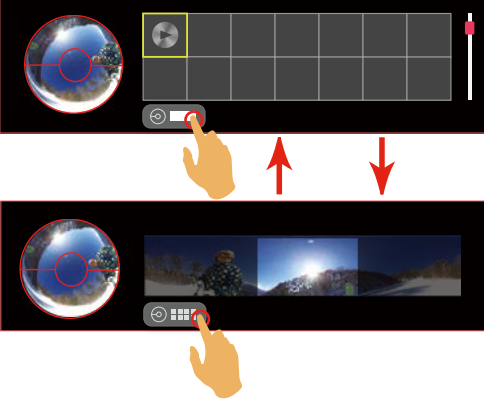

## Pole obsługi funkcji

#### Kalibracja:

Sprawdź objaśnienia na stronie 8.

## W górę / W dół / W lewo / W prawo / $\oplus$ / $\oplus$ :

|               | θ             | W górę / W dół   | W lewo / W prawo |
|---------------|---------------|------------------|------------------|
| Wyodrębnianie | Powiększenie/ | Przesuń w górę/w | Przesuń w lewo/w |
| Odrzucanie    | Zmniejszenie  | dół              | prawo            |

W celu sprawdzenia innych szczegółowych informacji, sprawdź objaśnienia na stronie 9.

#### Centrum:

Sprawdź objaśnienia na stronie 9.

## Kierunek i szybkość obrotu

Sprawdź objaśnienia na stronie 9.

## Ścieżka

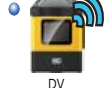

Kamera akcji (Połączenie Wi-Fi)

Kliknij tę ikonę, aby przeglądać pliki w kamerze akcji, gdy nawiązane jest połączenie Wi-Fi.

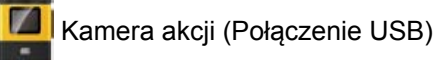

Kliknij tę ikonę, aby przeglądać pliki w kamerze akcji, przy połączeniu USB.

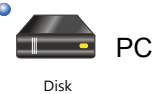

Kliknij tę ikonę, aby przeglądać pliki w komputerze.

Dwukrotnie kliknij tę ikonę i wybierz ścieżkę pliku do przeglądania oraz kliknij "OK".

#### Pasek sterowania

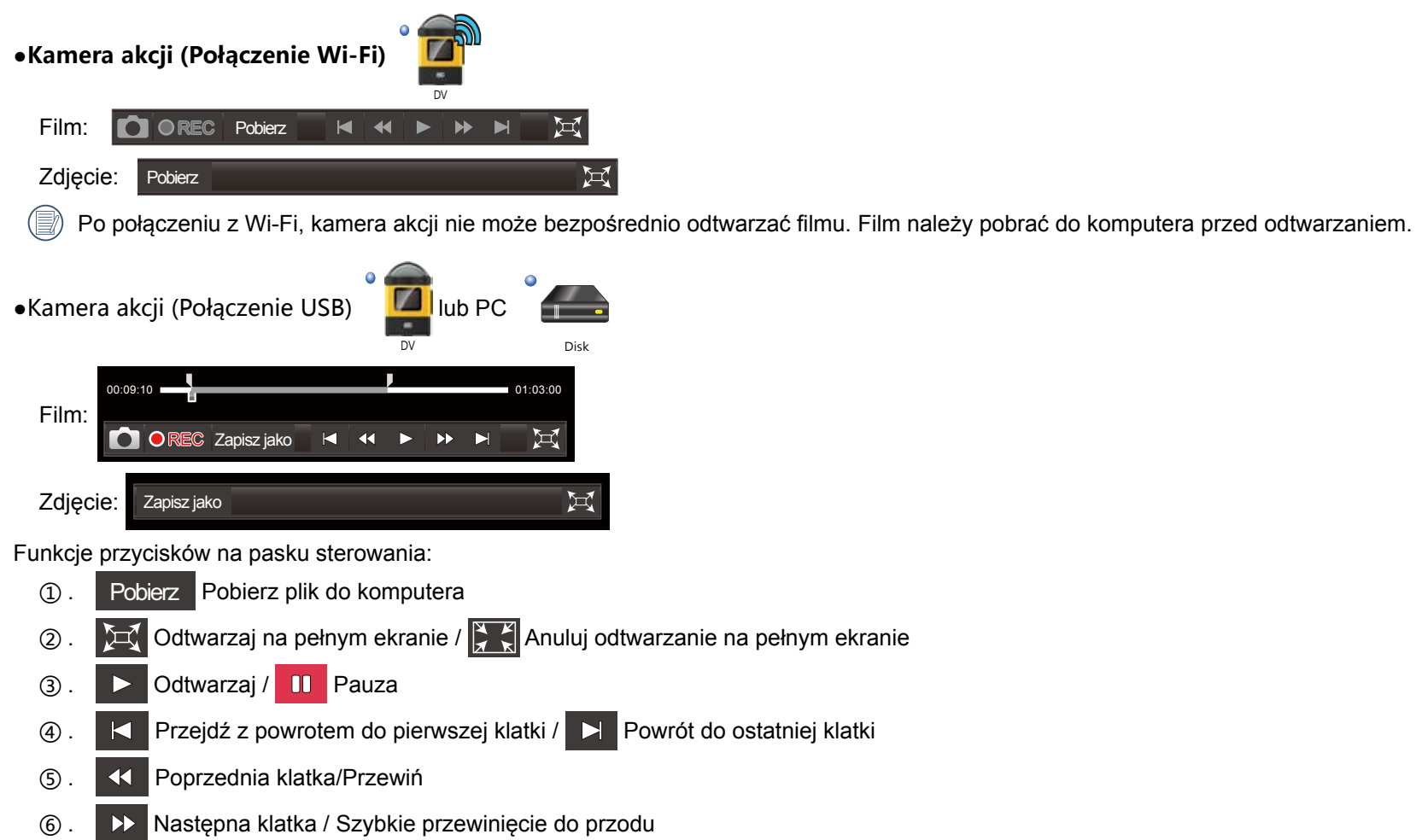

⑦. Pasek postępu wideo

00:09:10 01:03:00 Przesuwając pasek postępu poniżej suwaka może szybko recenzje pominąć pewnych ramach ten film. Przesuwając pasek postępu na szczycie dwóch małych suwak, aby wybrać początek i koniec filmu przechwytywania. Zdjęcie ekranu (8). Przechwycenie bieżącej klatki przed odtworzeniem wideo lub podczas pauzy. Zapisz jako Zapisz jako (9). 1.Zapisz plik w nowej ścieżce. 2.Przed odtworzeniem wideo lub podczas pauzy, można przesunąć dwa suwaki na pasku postępu wideo w celu wyboru części wideo, kliknij przycisk Zapisz jako, aby zapisać wybraną część jako nowy plik wideo. REC Obcinanie wideo (10). Przed odtworzeniem wideo lub podczas pauzy, można przesunąć dwa suwaki na pasku postępu wideo w celu wyboru części wideo, z której ma zostać utworzone całkowicie nowe wideo. Kliknij przycisk  $\bigcirc$  REC w celu rozpoczęcia nagrywania i kliknij przycisk  $\bigcirc$  STOP, aby zatrzymać nagrywanie. Podczas obcinania wideo, można wyregulować obraz w obszarze kontroli, po czym efekt takich regulacji zostanie nagrany w nowym wideo.

) Wideo proces ścinania można kliknąć 🕕 pauzy,dostosować do Rozwiń Tryb ,a następnie kliknij przycisk 🕨 strzyżenie kontynuowane.

## Udostępnianie na YouTube

Okrągły film może być przekształcony w formacie zgodnym z YouTube (Kąt widzenia można regulować za pomocą myszy podczas gry na YouTube).

- 1. Pasek postępu może być przesuwane przez dwa małe suwaka filmu wybrać okres czasu, Kliknij You Tube
- Wybierz kierunek korpusu aparatu na nagrania, sprawdź na podglądzie z prawej strony interfejsu, czy kierunek obrazu jest prawidłowy i kliknij "Konwertuj".

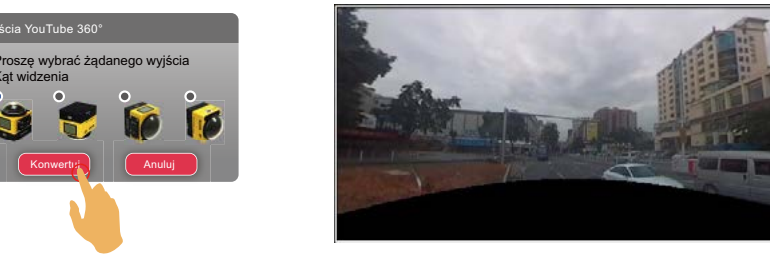

- 3. Zapisz wybrany plik jako nowy plik wideo.
- 4. Kliknij "Concluir" i prześlij nowy plik wideo na YouTube operując powiadomieniami interfejsu.
- Jedynie przy wyborze i rejestrowania ukierunkowania obudowy aparatu w tym samym kierunku, w celu zapewnienia nowy film bawił orientacji pionowej.

## Więcej

- 💮 Po połączeniu z Wi-Fi, funkcja ta nie jest wyświetlana podczas odtwarzania pliku kamery akcji.
- 1. Kliknij przycisk więcej, aby przejść do interfejsu "Ustawienia zaawansowane".

| Ustawienia zaawansowane |       |    |   |   |   |     |    |       |
|-------------------------|-------|----|---|---|---|-----|----|-------|
|                         | Vłącz |    |   |   |   | ącz |    |       |
| Ostrość                 | •     | I. | T | Y | Т | T   | Т  | •     |
| Kontrast                |       |    |   | - | ] |     |    | •     |
| Jasność                 |       |    |   | ļ | ] |     |    |       |
| Nasycenie               | ,     |    |   | Ģ | ] |     |    | 1     |
| Domyślne                |       | C  | ж | - | ) |     | Za | mknij |

- 2. Przesuń strzałkę w lewo lub w prawo, aby wyregulować Ostrość/Kontrast/Jasność/Nasycenie.
  - Przed regulacją ostrości, należy najpierw kliknąć "Włącz".
- 3. Kliknij "OK", aby zapisać ustawienia. Kliknij "Domyślne", aby odtworzyć ustawienia początkowe. Kliknij "Zamknij", aby anulować ustawienia.

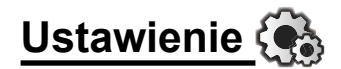

#### Wyłączanie zasilania:

Po połączeniu kamery akcji z komputerem, jeśli kamera akcji nie będzie używana przez określony okres czasu, nastąpi automatyczne wyłączenie kamery akcji.

Dostępne są 3 opcje:

WYŁ

5 min.

10 min.

- 1. Kliknij 🤃 .
- 2. Wybierz czas.
- 3. Kliknij "OK", aby zapisać ustawienia.

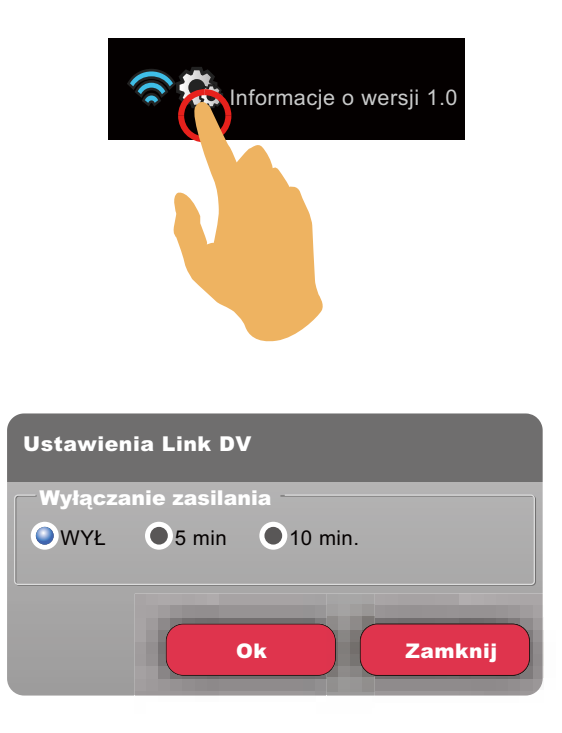

## Informacje o wersji

Kliknij "Informacje o wersji XX", aby przejść do interfejsu Informacje.

- 1. Widok nowej wersji oprogramowania.
- 2. Kliknij "Aktualizacja wersji oprogramowania" i przejdź do interfejsu pobierania.
- 3. Kliknij oficjalną stronę internetową w interfejsie, po czym można przejść na stronę internetową, aby uzyskać więcej informacji.

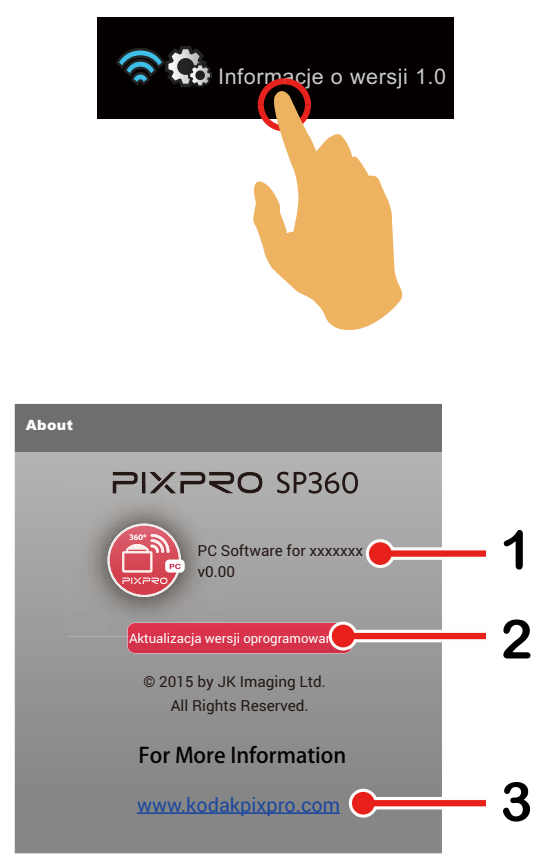

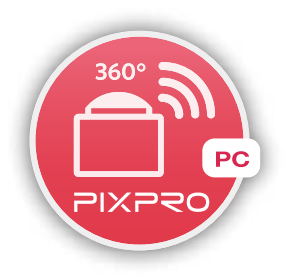

© 2014 by JK Imaging Ltd. Wszelkie Prawa Zastrzeżone. JK Imaging Ltd., 17239 So. Main Street, Gardena, CA 90248 USA JK Imaging Europe, 71 Clarendon Road, Watford, WD17 1DS, UK http://kodakpixpro.com